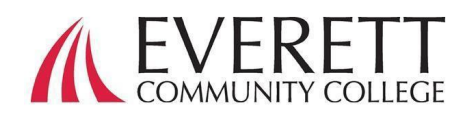

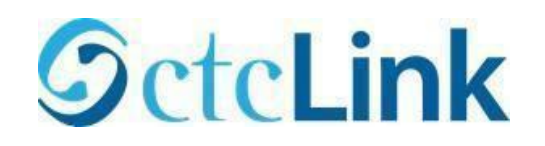

# Як активувати та увійти до свого облікового запису ctcLink

Активуйте свій обліковий запис ctcLink

Усі учні повинні активувати свій обліковий запис ctcLink перед першим входом у систему.

- У веб-браузері перейдіть на <u>сторінку</u> <u>входу до ctcLink</u> на сайті EverettCC.edu/ctcLink.
- 2. Натисніть «Активувати обліковий запис».
  - a. *Примітка.* Параметр "Як увімкнути режим читання з екрана" також доступний на сторінці входу в ctcLink.
- Введіть потрібну інформацію. У розкривному меню ідентифікаційного номера ви можете використовувати старий ід. номер (SID) або новий ід. номер ctcLink (EMPLID).

а. *Примітка.* Якщо ви не знаєте свого ідентифікаційного номера, <u>зверніться до</u> <u>служби реєстрації</u> за телефоном 425-388-9219 або за адресою <u>Registration@everettcc.edu</u>.

| b. | Якщо ви знаєте ім'я користувача та            |
|----|-----------------------------------------------|
|    | пароль свого кампуса, пройдіть на             |
|    | ваш студентський портал EverettCC.edu/MyEvCC. |

| <b>O</b> ctcL                               | ink                  |
|---------------------------------------------|----------------------|
| WASHINGTON C                                | OMMUNITY<br>COLLEGES |
| Account Acti                                | vation               |
| 'First Name                                 |                      |
| *Date of Birth [MM(DDiYYYY]<br>*SID (old) v |                      |

| CELINK ID                        |         |
|----------------------------------|---------|
| Password                         |         |
|                                  | 0       |
|                                  | Sian in |
|                                  |         |
| Reset Password                   |         |
| Reset Password<br>Unlock Account |         |

**OctcLink** 

## Введіть потрібну інформацію. Ця інформація буде використовуватися для багатофакторної аутентифікації (MFA).

1. Додайте свою адресу ел.

#### пошти.

 Використовуйте адресу електронної пошти, до якої у вас є легкий та постійний доступ.

### 2. Додайте номер телефону.

 Вводити номер мобільного телефону для відновлення облікового запису не обов'язково. Це швидкий спосіб отримати код у текстовому повідомленні, коли потрібно скинути пароль.

# GctcLink

WASHINGTON COMMUNITY AND TECHNICAL COLLEGES

#### Set Your Password

|    | "Email (Work, student,<br>or personal)                                                                                                    |
|----|----------------------------------------------------------------------------------------------------|
|    |                                                                                                    |
|    | Account Recovery                                                                                                    |
|    | Okta can send you a text message or call you to provide a recovery code. This feature is useful<br>when you don't have access to your email. |
|    | Format: [phone number plus area code]<br>e.g.: 5554567890                                                                                    |
|    | Phone Number (Text Phone Number (Voice) Message)                                                                                             |
|    | Password Instructions:                                                                                                    |
|    | as #, !, %,*). Do NOT use all or part of your first or last name as part of your password.<br>(Example: Sunshine2)                           |
|    |                                                                                                    |
|    | Confirm Password                                                                                                    |
|    | Submit Cancel                                                                                                    |
| 22 | 30P                                                                                                    |
| 53 | 290<br>                                                                                                    |
|    |                                                                                                    |
|    |                                                                                                    |
| a  | count has been activated. This is your ctcLink ID: 123456789                                                                                 |

OK

### 3. Створіть пароль.

 вАЖЛИВО ! Під час створення пароля не використовуйте будь-яку частину свого імені або прізвища.
 Пароль МАЄ МІСТИТИ малу літеру, прописну літеру і цифру. У ньому також може бути символ.

### 4. Натисніть «Надіслати».

 а. З'явиться спливаюче вікно, що підтверджує ваш новий ідентифікаційний номер ctcLink. Інформацію для входу в систему див. у нашій документації щодо входу до <u>ctcLink</u> за адресою EverettCC.edu/ctcLink.

Вітаємо! Тепер ви готові використати систему ctcLink.

## Вхід до ctcLink

Перш ніж увійти до ctcLink, переконайтеся, що ваш обліковий запис активовано. (Див. сторінку 1)

- 1. У веб-браузері перейдіть на <u>сторінку</u> <u>входу до ctcLink</u> за адресою EverettCC.edu/ctcLink.
- 2. Введіть свій ідентифікаційний номер ctcLink та пароль та виберіть «Увійти».
- з. Підтвердьте вашу особу.
  - а. З'явиться спливаюче повідомлення «Підтвердіть особу за допомогою методу безпеки» залежно від методів безпеки, які ви встановили під час активації облікового запису. Виберіть варіант зі списку за допомогою кнопки «Вибр параметром.
  - b. ПРИМІТКА. Залежно від вибраного вами варіанта ви побачите нове діалогове вікно, яке проведе вас через частину процесу перевірки, що залишилася.

| Washii      | ngton State Community and<br>Technical Colleges |
|-------------|-------------------------------------------------|
| ctcLink ID  |                                                 |
| Password    |                                                 |
|             | 0                                               |
| 🗌 Keep m    | ne signed in                                    |
|             | Sign in                                         |
| Reset Passv | word                                            |
| Unlock Acc  | ount                                            |
| нер         |                                                 |
| How         | to Enable Screen Reader Mode                    |
|             | Activate Your Account                           |
|             |                                                 |

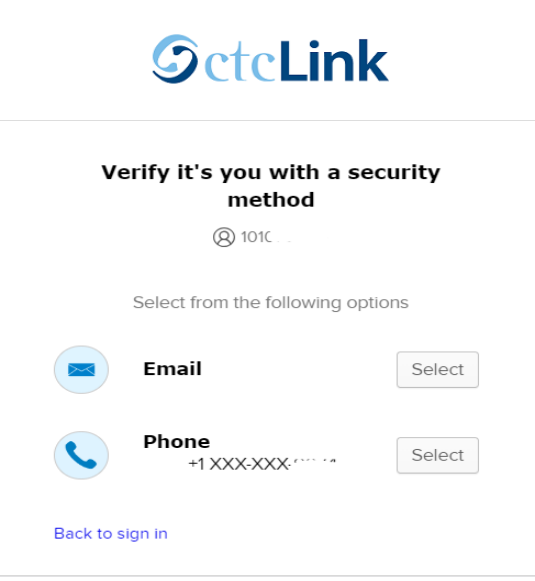

4. Після успішної аутентифікації MFA ви побачите сторінку з іконками ctcLink. Виберіть іконку ctcLink.

| @ctcLink      | Q. [Search your apps |
|---------------|----------------------|
| A My Apps     | Mulana               |
| otoLink Apps  | mi Appo              |
| Add section ④ | ⊙ ctcLink Apps       |
| Notifications | Passwer Settings     |
|               | (ii) Add section     |

5. Перш ніж отримати доступ до сторінки ctcLink Gateway вас можуть попросити ввести пароль. На ctcLink Gateway натисніть кнопку «Домашня сторінка студента».

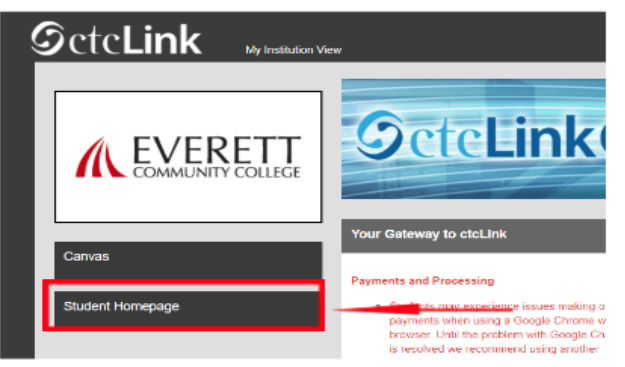

- Зверніть увагу: класи в Canvas будуть працювати як завжди.
- Для отримання додаткової технічної підтримки та порад щодо усунення несправностей відвідайте веб-сторінку <u>EverettCC.edu/ctcLink.</u>

Багатофакторна аутентифікація/Двофакторна аутентифікація

**MFA/2FA** — це важлива міра безпеки, яка допоможе захистити ваші онлайн-акаунти від доступу неавторизованих користувачів. Вона також додає додатковий рівень захисту, крім імені користувача та пароля, що ускладнює хакерам доступ до вашого облікового запису. MFA також допомагає захиститися від інших потенційних загроз, таких як крадіжка особистих даних, витік даних та фішинг.

Громадський коледж Еверетта пропонує рівні можливості у сфері освіти та працевлаштування. Для отримання додаткової інформації відвідайте веб-сайт <u>Рівні можливості та Розділ IX</u>: <u>EverettCC.edu/EqualOpportunity</u>